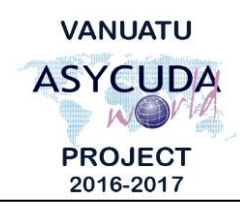

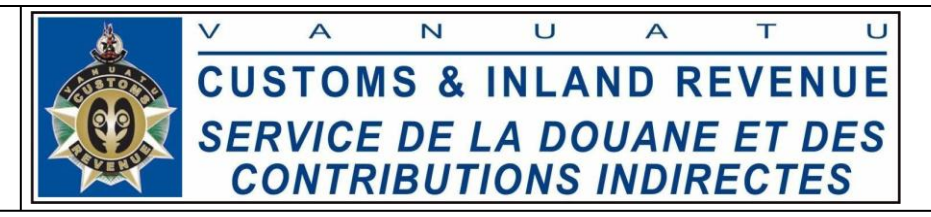

## How to search for a Bill

## Summary instructions for all ASYCUDA Users

The following summary instructions seek to assist ASYCUDA Users in searching for the registration number of a Bill in the ASYCUDAWorld (AW) system.

## Note:

- i. Please refer to the relevant Flowcharts, Standard Operating Procedures and the Terms of Reference for guidance on the specific clearance process of concerned.
- ii. Users are encouraged to take note on the system messages and instructions to complete the procedure.
- iii. To access any reference table, press the F3 key.
- iv. To know the name of a field or button, place the mouse over it to see its name.

## **Process:**

- 1. Go to ASYCUDA  $\rightarrow$  Vanuatu Reports  $\rightarrow$  <*Right click*> SO3, Bill Search  $\rightarrow$  New.
- 2. Enter the Required fields:

| Bill Search Report                | VILA WHARF ( | DFFICE    | Mandatory |
|-----------------------------------|--------------|-----------|-----------|
| Bill Reference<br>YVLA-045        |              | Mandatory |           |
| Departure date betw<br>01/05/2017 | veen         | Mandatory |           |
| And<br>12/07/2017                 |              | Mandatory |           |

3. Search for the bill by clicking on the 'Request' icon: Note that if the Bill details are incorrectly captured or the Bill does not exist, the report will be displayed in red when trying to request the report:

| Bill Search Report<br>Customs Office<br>VSEA VILA WHAR | FOFFICE   | Mandatory |  |
|--------------------------------------------------------|-----------|-----------|--|
| Bill Reference<br>YVLA-0456                            | Mandatory |           |  |
| Departure date between<br>01/05/2017                   | Mandatory |           |  |
| 12/07/2017                                             | Mandatory |           |  |
| Error: [R02] No result found                           |           |           |  |

- 4. The Report will appear in a PDF Format showing the registration number of Manifest.
- End